## ساخت Face Plate در WinCC 7.3

Face Plate ها به عنوان صفحات کاری مرتبط بایک جزء سیستم مانیتورینگ ، به منظور زیباسازی محیط کاربری مورد استفاده قرار می گیرند . با استفاده از Face Plate می توان ویژگی ها و رابطهای ارتباطی با یک جزء را در قالب یک پنجره مخفی در اختیار اپراتور قرار داد که در صورت نیاز ، با کلیک بر روی تجهیز مورد نیاز در همان صفحه کاری و در قالب یک پنجره کوچک به این امکانات دسترسی خواهد یافت. به عنوان مثال در شکل زیر یک pace Plate نمونه طراحی شده برای یک فن نمایش داده شده است . بطور پیش فرض بر روی صفحه مانیتورینگ تنها نمای ظاهری خود فن نمایش داده می شود ، در هر لحظه با کلیک بر روی فن صفحه Plate مربوطه که شامل برخی اطلاعات و کلیدهای فرمان روشن و خاموش نمودن فن ، نمایش داده شده که می توان در صورت عدم نیاز مجدد این صفحه را غیرفعال نمود . با بکار گیری Face Plate ها از از دحام صفحه مانیتورینگ جلو گیری شده و علاوه بر آن دسترسی مناسبی به ویژگی های اجزاء ایجاد می گردد .

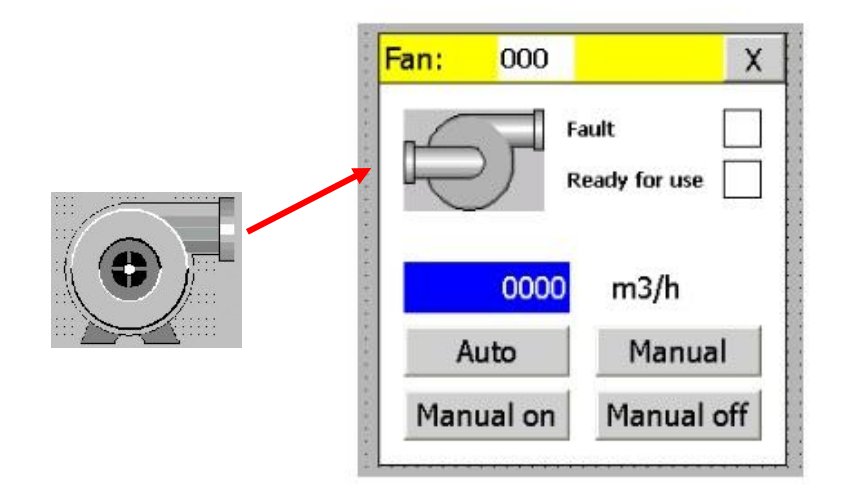

جهت ایجاد یک Face Plate ابتدا یک صفحه جدید کاری ایجاد نموده و در قسمت تنظیم مشخصات صفحه ابعاد آنرا متناسب با نیاز قرار گیری اشیاء به نحوی در نظر می گیریم که از ابعاد صفحه اصلی قرار گیری خود تجهیز بزرگتر نباشد ، تا امکان نمایش آن در صفحه اصلی وجود داشته باشد . در شکل زیر نحوه تنظیمات ابعاد را برای Face Plate فرضی یک فن مشاهده می نمایید .

(كانال تخصص آموزش اتوماسيون صنعت، ابزاردقيق والكترونيك )controlOta100 @

| Graphics Designer - Fan Fac           | e Plate.pdl       |           |        | -       |          |
|---------------------------------------|-------------------|-----------|--------|---------|----------|
| File Edit View Arrange                | Tools Window Data | Connector | Help   |         |          |
| : 🗋 🖻 💕 🖬 🕩 🛛 🖇 🖻                     | BINNI             | ···· *    |        | 者 📢 🔍   | Q [d 100 |
| Fan Face Plate                        | · • • *           | 1 ×       | 4 4 11 | 을 해 파 프 | 홍 아 ]↔[  |
| Fan Face Plate.pdl 🗙 Ma               | in.pdl            |           |        |         |          |
|                                       |                   |           |        |         |          |
| · · · · · · · · · · · · · · · · · · · |                   |           |        |         |          |
| FAN FACE_PLATE                        |                   |           |        |         |          |
|                                       |                   |           |        |         |          |
|                                       |                   |           |        |         |          |
|                                       |                   |           |        |         |          |
|                                       |                   |           |        |         |          |
| START                                 |                   |           |        |         |          |
|                                       |                   |           |        |         |          |
|                                       |                   |           |        |         |          |
|                                       |                   |           |        |         |          |
|                                       |                   |           |        |         |          |
|                                       |                   |           |        |         |          |
| <u> </u>                              |                   |           |        |         |          |
| Object Descention                     |                   |           |        |         |          |
| Object Properties                     |                   |           |        |         |          |
| Properties Events                     |                   |           |        |         |          |
| Picture Object                        | Attribute         |           | Static | Dynamic | Update   |
| Geometry                              | Picture Width     | 150       |        | Q       |          |
| Colors                                | Picture Height    | 250       |        | Q       |          |
| Styles                                | Grid On           | Yes       |        |         |          |
| Miscellaneous                         | Grid Width        | 10        |        |         |          |
| Background Picture                    | Grid Height       | 10        |        |         |          |
|                                       |                   |           |        |         |          |

پس از تنظیم ابعاد ، المانهای مورد نیاز را در صفحه Face Plate قرارداده و به روش مرسوم تنظیمات هر یک را انجام می دهیم .در انتها این صفحه را ذخیره کرده و صفحه اصلی را باز می نماییم .در این صفحه و در کنار فن یک عدد Picture Window قرار داده و اندازه آنرا مطابق با اندازه صفحه Face Plate یعنی 250\*150 تنظیم می نماییم . در قسمت تنظیمات Miscellaneous هم تنظیمات را مطابق شکل زیر انجام می دهیم. قابل ذکر است در قسمت Picture Name می بایست نام صفحه Plate ایجاد شده را واردنمود تا در هنگام فراخوانی و فعال نمودن Picture Window که در ادامه به روش این فعال سازی اشاره خواهد شد ، در داخل Picture Window صفحه Face Plate می بایست در ادامه به روش این فعال سازی اشاره خواهد شد ، در داخل Picture Window صفحه Face Plate می در ادامه به روش این فعال سازی اشاره خواهد شد ، در داخل Picture Window

1

| 🔏 Graphics Designer - Main.pdl |                       | State of the local division of the local division of the local div |               | And in case of the local division of the local division of the loc |
|--------------------------------|-----------------------|----------------------------------------------------------------------------------------------------|---------------|----------------------------------------------------------------------------------------------------|
| File Edit View Arrange To      | ols Window Data(      | Connector Help                                                                                                    |               |                                                                                                    |
|                                | BONA                  | **                                                                                                    | ₹ ? : . (     | ⊇ [] 100% - : Aharo                                                                                                    |
| Dicture Windows                |                       |                                                                                                    |               | ক না মন্দ্র জালা বিদ্যা                                                                                                    |
| PICTORE WINDOW1                | • • • • • • • •       |                                                                                                    | 을 위 비 프 :     | 수 아가지 속 프 또 표                                                                                                    |
| Fan Face Plate.pdl Main.pdl    | ×                     |                                                                                                    |               |                                                                                                    |
|                                | ::::: <mark> </mark>  |                                                                                                    | <b></b>       |                                                                                                    |
|                                |                       |                                                                                                    |               |                                                                                                    |
|                                | ::::::::::            |                                                                                                    |               |                                                                                                    |
|                                |                       |                                                                                                    |               |                                                                                                    |
|                                |                       |                                                                                                    | /::::/        |                                                                                                    |
|                                |                       |                                                                                                    |               |                                                                                                    |
|                                |                       | Fan Face Plate.p                                                                                                    | dl 📕          |                                                                                                    |
|                                |                       |                                                                                                    |               |                                                                                                    |
|                                |                       |                                                                                                    |               |                                                                                                    |
|                                |                       |                                                                                                    |               |                                                                                                    |
|                                |                       |                                                                                                    |               |                                                                                                    |
|                                |                       |                                                                                                    |               |                                                                                                    |
|                                |                       | •                                                                                                    |               |                                                                                                    |
| 4                              |                       |                                                                                                    |               | m                                                                                                    |
| Object Properties              |                       |                                                                                                    |               |                                                                                                    |
| Properties Events              |                       |                                                                                                    |               |                                                                                                    |
| Events                         | 1                     |                                                                                                    |               |                                                                                                    |
| Picture Window                 | Attribute             | Static                                                                                                    | Dynamic       | Update Indir                                                                                                    |
| Missellaneous                  | Position X            | 280                                                                                                    | Q             |                                                                                                    |
| MISCEIMICOUS                   | Position Y            | 30                                                                                                    | Ŷ             |                                                                                                    |
|                                | Window Width          | 150                                                                                                    | ¥             |                                                                                                    |
|                                | Height                | 250                                                                                                    | A             |                                                                                                    |
|                                |                       |                                                                                                    |               |                                                                                                    |
| Object Properties              |                       |                                                                                                    |               |                                                                                                    |
| Properties Events              |                       | 10 02 03                                                                                                    | 1.24 0.1940.0 | 20.22 I 20.54                                                                                                    |
| Picture Window                 | Attribute             | Statia                                                                                                    | Dynamic Up    | odate Indir                                                                                                    |
| Miscellaneous                  | Display               | No                                                                                                    | Ŷ             |                                                                                                    |
|                                | Sizable               | No                                                                                                    |               |                                                                                                    |
|                                | Movable               | No                                                                                                    |               |                                                                                                    |
|                                | Border                | Yes                                                                                                    |               |                                                                                                    |
|                                | Title                 | Yes                                                                                                    |               |                                                                                                    |
|                                | Can Be Maximized      | Yes                                                                                                    |               |                                                                                                    |
|                                | Foreground            | No                                                                                                    |               |                                                                                                    |
|                                | Scroll Bar            | No                                                                                                    |               |                                                                                                    |
|                                | Adapt Size            | Yes                                                                                                    |               |                                                                                                    |
|                                | Adapt Picture         | No<br>Ean Eace Diate adl                                                                                                    | 0             |                                                                                                    |
|                                | Picture Offset X      | 0                                                                                                    | Ŏ             |                                                                                                    |
|                                | Picture Offset Y      | 0                                                                                                    | ٥́            |                                                                                                    |
|                                | Scroll Bar Position X | 0                                                                                                    | Q             |                                                                                                    |
|                                | Scroll Bar Position Y | 0                                                                                                    | Ŷ             |                                                                                                    |
|                                | Scaung Factor         | 100                                                                                                    | Ů             |                                                                                                    |
|                                | Server Prefix         |                                                                                                    | Š.            |                                                                                                    |
|                                | Title                 |                                                                                                    | ŷ             |                                                                                                    |
|                                | Menu/Toolbar Config   |                                                                                                    | Q             |                                                                                                    |
| 1                              | Independent Window    | No                                                                                                    |               |                                                                                                    |

(كانال تخصص آموزش اتوماسيون صنعت ، ابزاردقيق والكترونيك )control0ta100 @

Cancel

OK

جهت برقراری ارتباط مایین تحریک فن و نمایش صفحه در قسمت تنظیمات فن و در بر که Events بر روی Mouse و سپس Press Left کلیک نموده و گزینه Direct Connection را انتخاب می کنیم . در این صفحه می توان کارکرد مورد نیاز در زمان تحریک کلید چپ موس را تعریف نمود .

| operties Events                                             |                             |                                                               |                         |
|-------------------------------------------------------------|-----------------------------|---------------------------------------------------------------|-------------------------|
| Group                                                       | Execute on                  | Action                                                        |                         |
| Mouse                                                       | Mouse Click                 | 4                                                             |                         |
| Keyboard                                                    | Press Left                  | 5 01                                                          | Lation.                 |
| Focus<br>Miscellaneous                                      | Release Left<br>Press Right | VBS                                                           | S-Action                |
| Property Topics                                             | Release Right               | Dire                                                          | ect Connection          |
| <u>l</u> objetto                                            |                             | Del                                                           | ete                     |
| Constant 1<br>Property                                      |                             | Object in Picture                                             |                         |
| Constant 1<br>roperty<br>ag<br>Direct O Indirect<br>ct: Pro | perty:                      | arget<br>Object in Picture<br>Tag<br>(a) Direct () Indipject: | rect Operator input msg |

با تنظيمات فوق تعريف شده است که در صورت تحريک شدن کليک چپ موس ، Picture Window نمايش داده شود . پس از انجام مراحل فوق و در صورت اجرای محیط RunTime نتیجه کار پس از تحریک بر روی فن به شکل زير خواهد بود.

(كانال تخصص آموزش اتوماسيون صنعت، ابزاردقيق والكترونيك )control0ta100 @

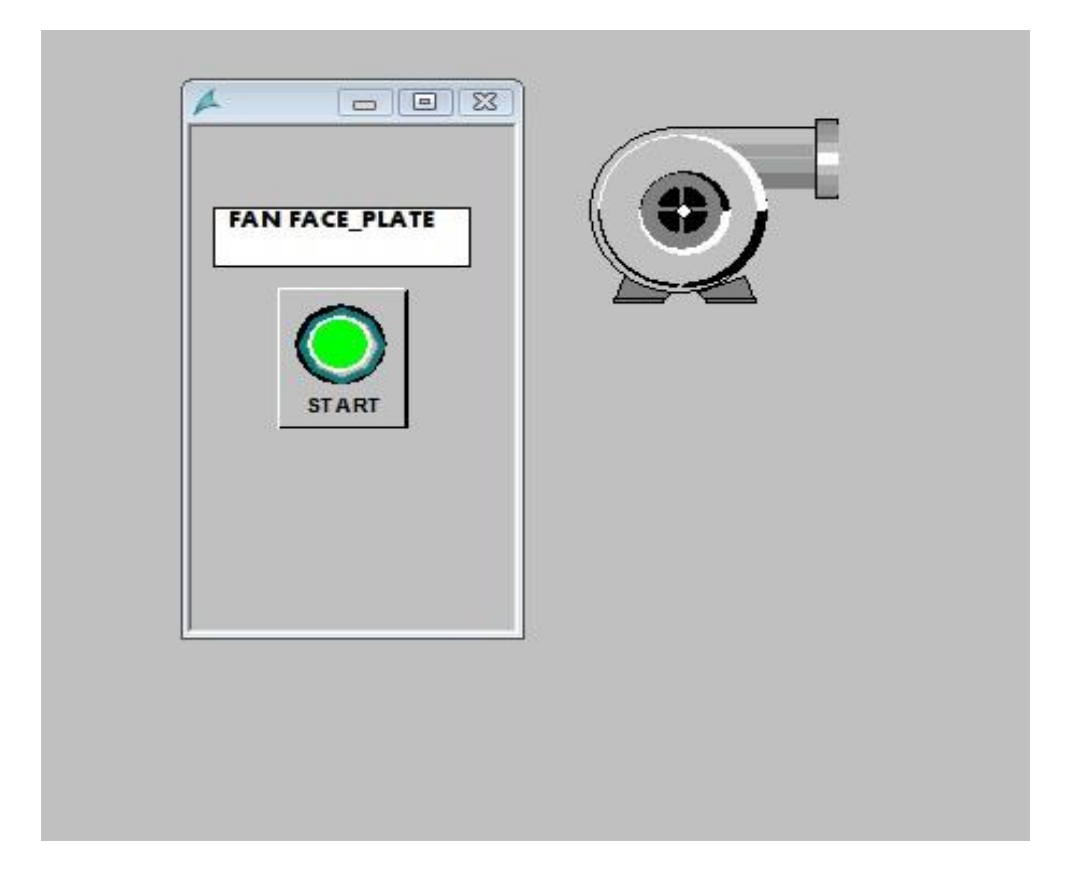

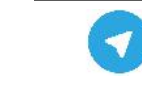

(كانال تخصص آموزش اتوماسيون صنعت ، ابزاردقيق والكترونيك )control0ta100 @

تمرین – سری سوم : برنامه ای بنویسید که با تحریک شستی استارت بر روی Faceplate طراحی شده برای یک موتور ، موتور روشن شده و سپس هر یک ثانیه یکبار دمای موتور از طریق ترانسمیتر دمای نصب شده بر روی آن ( که دمای ۱۰۰- درجه سانتی گراد را به سیگنال جریانی ۲۰-۴ میلی آمپر تبدیل می نمایند ) دریافت نماید . در صورت افزایش دما از ۶۰ درجه سانتی گراد را به میگنال جریانی ۲۰-۴ میلی آمپر تبدیل می نمایند ) دریافت نماید . در صورت افزایش دما از ۶۰ درجه سانتی گراد را به سیگنال جریانی ۲۰-۴ میلی آمپر تبدیل می نمایند ) دریافت نماید . در صورت افزایش دما از ۶۰ درجه سانتی گراد را به سیگنال جریانی ۲۰-۴ میلی آمپر تبدیل می نمایند ) دریافت نماید . در صورت افزایش دما از ۶۰ درجه سانتی گراد را به سیگنال جریانی ۲۰-۴ میلی آمپر تبدیل می نمایند ) دریافت نماید . در صورت افزایش دما از ۶۰ درجه سانتی گراد ، موتور خاموش شده و بمدت ۵ ثانیه یک نمایشگر آلارم بصورت فلاشر عمل نماید . پس از اتمام ۵ ثانیه تا زمان تحریک کلید تایید آلارم که بر روی faceplate طراحی شده است ، نشانگر آلارم بصورت ثابت با رنگ قرمز باقی می ماند .

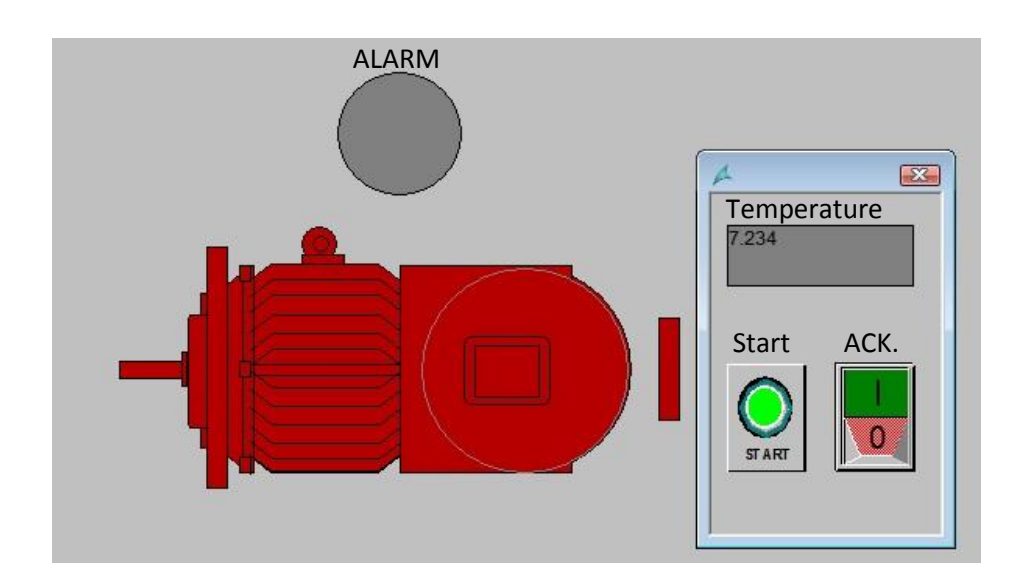

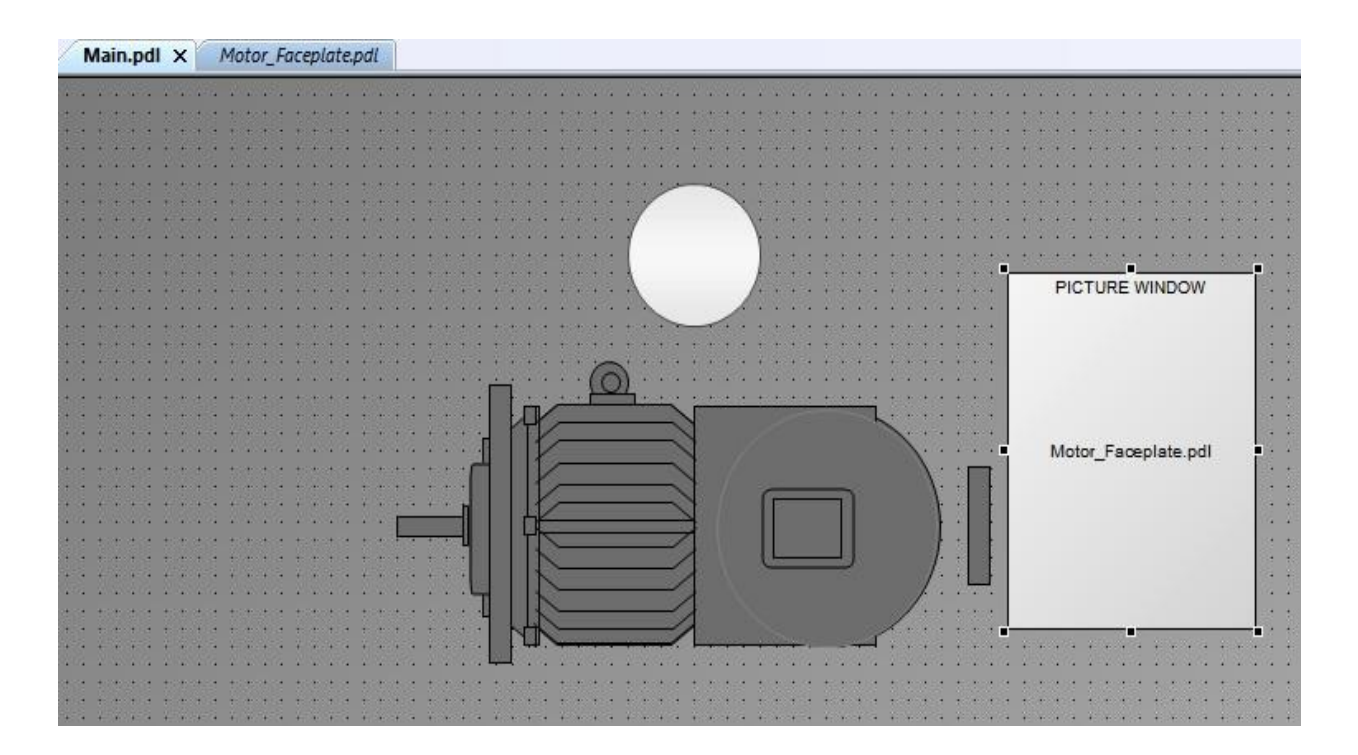

(كانال تخصص آموزش اتوماسيون صنعت ، ابزاردقيق والكترونيك )control0ta100 @

جزوه كلاسي مهندس توانا ( تلفن تماس : ۰۹۱۵۵۰۱۱۶۹۹)

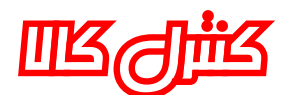

فروشگاه آتلاین تجهیزات کنترل وابزاردقیق ارانه رهنده انواع تجهیزات مرتبط با میستم هاک کشرل و مانیتورینگ زیمنی جست که اطلاعات میشر با مادرتمان با خیر. web site : <u>www.ontrolkala.ir</u> Tel:09155011699

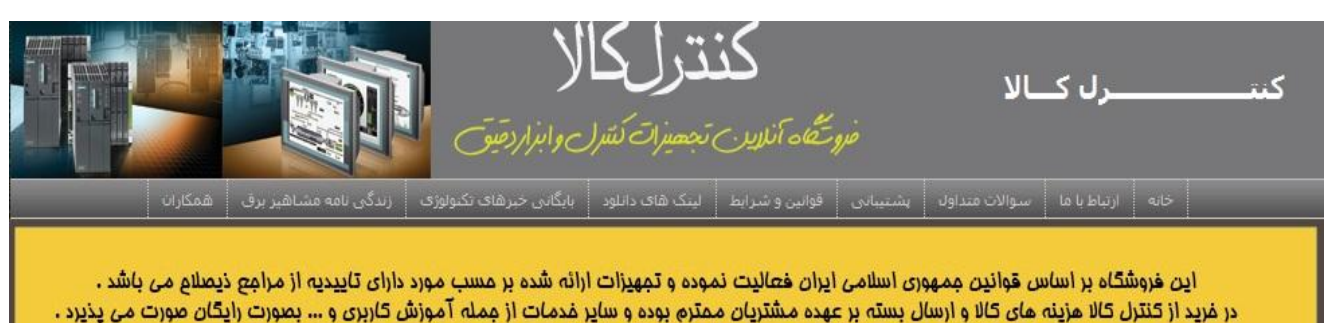

قیمت اقلام ارائه شده در فروشگاه بروز بوده و تاریغ ثبت کالا ، نشانگر تاریغ ورود کالا در سیستم فروشگاهی می باشد .

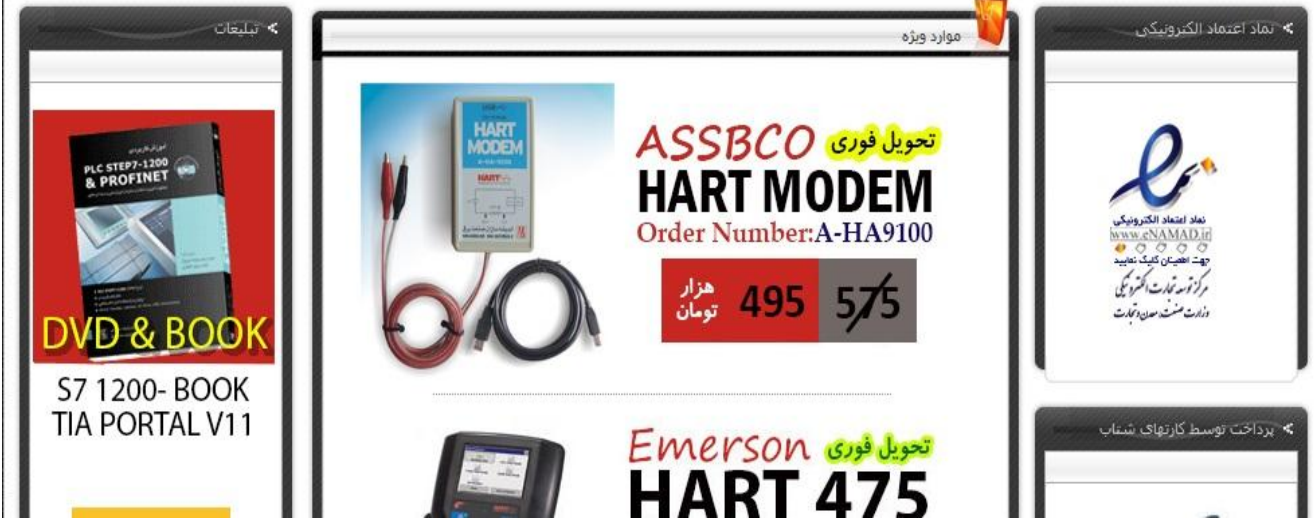

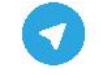

(كانال تخصص آموزش اتوماسيون صنعت ، ابزاردقيق والكترونيك )controlOta100@